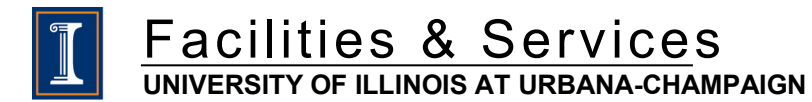

# **Procurement Service** — BEP Certified Contractor Vendor Tool User Guide

# **Table of Contents**

| 1. | Sea | arch for a BEP Certified Vendor | 3     |
|----|-----|---------------------------------|-------|
|    | a.  | Where to access vendor tool     | . 3-6 |
|    | b.  | Basic Search                    | . 3-6 |
|    | C.  | Appendix                        | 7     |

# Change log

| Date     | Changes       | Author         |
|----------|---------------|----------------|
| 04/12/22 | Initial Draft | Maria Thompson |
| 5/19/22  | Final         | Maria Thompson |
|          |               |                |
|          |               |                |

# A. Where to locate BEP Contractor Vendor tool

The BEP vendor tool is located at <u>https://erin.fs.illinois.edu/BEP\_Contractor\_Vendor\_Tool</u> OR

- Login to ERIN at https://erin.fs.illinois.edu/
- Click on Resources/Procurement & Financial Services Module
- Under "Reports" click on "BEP Contractor/Vendor Tool" https://erin.fs.illinois.edu/BEP Contractor Vendor Tool
- Contractors listed in this tool are registered with a University of Illinois vendor ID and exist in the F&S AiM System.

# **B. Basic Search**

Select the "Vendor Search" tab. Search by **Specialty or Contractor** 

| Specialty  |   |   |        |   |   |
|------------|---|---|--------|---|---|
| electrical | Q | 8 | Search | Q | / |

## 2.1 Search by Specialty

| Specialty  |   |   |
|------------|---|---|
| Electrical | Q | ð |

Enter a specialty in the "Specialty" search field

Ex. **"Electrical"** – All contractors that have "electrical" in their specialty id description will appear. The "contractors" that meet the criteria will appear in the "Contractor ID" and the "Specialty ID" frame.

|                                                                                                    | Contractor Name                                                                                                    | Phone        | ^ |
|----------------------------------------------------------------------------------------------------|----------------------------------------------------------------------------------------------------|--------------|---|
| @00506118                                                                                                    | GLESCO ELECTRIC INCORPORATED                                                                                                    | 217-328-7700 |   |
| @01008429                                                                                                    | MIDCO ELECTRIC SUPPLY INC                                                                                                    | 708-599-7777 |   |
| @01266552                                                                                                    | KRUT'S ELECTRIC INCORPORATED                                                                                                    | 217-688-3100 |   |
| @01318772                                                                                                    | PRODUCTION DISTRIBUTION COMPANIES                                                                                                    | 708-489-0195 |   |
| @01978771                                                                                                    | MOLITE ELECTRIC INCORPORATED                                                                                                    | 773-568-2900 |   |
| @02332000                                                                                                    | D A S CONSULTING SERVICES LLC                                                                                                    | 217-299-0598 |   |
| @02413375                                                                                                    | ELECTRO-KINETICS INCORPORATED                                                                                                    | 630-595-6700 |   |
| @02501811                                                                                                    | TAYLOR ELECTRIC COMPANY                                                                                                    | 773-346-5658 |   |
| @02550224                                                                                                    | MZI BUILDING SERVICES INC/MZI GROUP INC                                                                                                    | 312-492-8740 |   |
| @02552470                                                                                                    | LIVEWIRE ELECTRICAL SYSTEMS INCORPORATED                                                                                                    | 708-535-6001 |   |
| @03099840                                                                                                    | CODE ENGINEERING SERVICES                                                                                                    | 630-953-8586 |   |
| @03202955                                                                                                    | ALRON ELECTRIC INC                                                                                                    | 815-463-1355 |   |
| @ <mark>03295854</mark>                                                                                                    | AC GENTROL INCORPORATED                                                                                                    | 309-274-5486 |   |
| @03493664                                                                                                    | RUSSELL ELECTRIC CONTRACTING LLC                                                                                                    | 618-524-9406 |   |
| @03549879                                                                                                    | OBAMA ENERGY CORPORATION                                                                                                    | 708-201-1800 | ~ |
| Specialty ID                                                                                                    | Specialty                                                                                                    |              | ^ |
|                                                                                                    | A                                                                                                    |              |   |
| 28517                                                                                                    | Conduit and Fittings, EMT (Electrical Metallic, Tubing)                                                                                                    |              |   |
| 28517<br>45025                                                                                                    | Conduit and Fittings, EMT (Electrical Metallic, Tubing)<br>Cords, Power, Electrical                                                                                                    |              |   |
| 28517<br>45025<br>91438                                                                                                    | Conduit and Fittings, EMT (Electrical Metallic, Tubing)<br>Cords, Power, Electrical<br>Electrical                                                                                                    |              |   |
| 28517<br>45025<br>91438<br>55725                                                                                                    | Conduit and Fittings, EMT (Electrical Metallic, Tubing)<br>Cords, Power, Electrical<br>Electrical<br>Electrical<br>Electrical Accessories and Parts, Not Lighting                                                                                                    |              |   |
| 28517<br>45025<br>91438<br>55725<br>55940                                                                                           | Conduit and Fittings, EMT (Electrical Metallic, Tubing)<br>Cords, Power, Electrical<br>Electrical<br>Electrical Accessories and Parts, Not Lighting<br>Electrical Accessories and Parts, Not Lighting                                                                                                    |              |   |
| 28517<br>45025<br>91438<br>55725<br>55940<br>28000                                                                                  | Conduit and Fittings, EMT (Electrical Metallic, Tubing)<br>Cords, Power, Electrical<br>Electrical<br>Electrical Accessories and Parts, Not Lighting<br>Electrical Accessories and Parts, Not Lighting<br>ELECTRICAL CABLE AND WIRE, NOT ELECTRONIC                                                                                                    |              |   |
| 28517<br>45025<br>91438<br>55725<br>55940<br>28000<br>96837                                                                         | Conduit and Fittings, EMT (Electrical Metallic, Tubing)<br>Cords, Power, Electrical<br>Electrical<br>Electrical Accessories and Parts, Not Lighting<br>Electrical Accessories and Parts, Not Lighting<br>ELECTRICAL CABLE AND WIRE, NOT ELECTRONIC<br>Electrical Contracting                                                                                                    |              |   |
| 28517<br>45025<br>91438<br>55725<br>55940<br>28000<br>96837<br>92531                                                                | Conduit and Fittings, EMT (Electrical Metallic, Tubing)<br>Cords, Power, Electrical<br>Electrical<br>Electrical Accessories and Parts, Not Lighting<br>Electrical Accessories and Parts, Not Lighting<br>ELECTRICAL CABLE AND WIRE, NOT ELECTRONIC<br>Electrical Contracting<br>Electrical Engineering, Including Cogeneration Design Services                                                                                                    |              |   |
| 28517<br>45025<br>91438<br>55725<br>55940<br>28000<br>96837<br>92531<br>28500                                                       | Conduit and Fittings, EMT (Electrical Metallic, Tubing)<br>Cords, Power, Electrical<br>Electrical<br>Electrical Accessories and Parts, Not Lighting<br>Electrical Accessories and Parts, Not Lighting<br>ELECTRICAL CABLE AND WIRE, NOT ELECTRONIC<br>Electrical Contracting<br>Electrical Engineering, Including Cogeneration Design Services<br>ELECTRICAL EQUIPMENT AND SUPPLIES, EXCEPT CABLE AND WIRE                                                                                                    |              |   |
| 28517<br>45025<br>91438<br>55725<br>55940<br>28000<br>96837<br>92531<br>28500<br>99837                                              | Conduit and Fittings, EMT (Electrical Metallic, Tubing)<br>Cords, Power, Electrical<br>Electrical<br>Electrical Accessories and Parts, Not Lighting<br>Electrical Accessories and Parts, Not Lighting<br>ELECTRICAL CABLE AND WIRE, NOT ELECTRONIC<br>Electrical Engineering, Including Cogeneration Design Services<br>ELECTRICAL EQUIPMENT AND SUPPLIES, EXCEPT CABLE AND WIRE<br>Electrical Equipment and Supplies, Sale of Surplus and Obsolete Items                                                                                                    |              |   |
| 28517<br>45025<br>91438<br>55725<br>55940<br>28000<br>96837<br>28500<br>99837<br>06037                                              | Conduit and Fittings, EMT (Electrical Metallic, Tubing)<br>Cords, Power, Electrical<br>Electrical<br>Electrical Accessories and Parts, Not Lighting<br>Electrical Accessories and Parts, Not Lighting<br>Electrical Accessories and Parts, Not ELECTRONIC<br>Electrical Contracting<br>Electrical Engineering, Including Cogeneration Design Services<br>ELECTRICAL EQUIPMENT AND SUPPLIES, EXCEPT CABLE AND WIRE<br>Electrical Equipment and Supplies, Sale of Surplus and Obsolete Items<br>Electrical Farts, Not Ignition, (Not Otherwise Classified)                                                                                                    |              |   |
| 28517<br>45025<br>91438<br>55725<br>55940<br>28000<br>96837<br>92531<br>28500<br>99837<br>06037<br>46529                            | Conduit and Fittings, EMT (Electrical Metallic, Tubing)<br>Cords, Power, Electrical<br>Electrical<br>Electrical Accessories and Parts, Not Lighting<br>Electrical Accessories and Parts, Not Lighting<br>ElectricAL CABLE AND WIRE, NOT ELECTRONIC<br>Electrical Contracting<br>Electrical Engineering, Including Cogeneration Design Services<br>ELECTRICAL EQUIPMENT AND SUPPLIES, EXCEPT CABLE AND WIRE<br>Electrical Equipment and Supplies, Sale of Surplus and Obsolete Items<br>Electrical Farts, Not Ignition, (Not Otherwise Classified)<br>Electrical Safety Analyzers, For Current Leakage Detection)                                                                                                    |              |   |
| 28517<br>45025<br>91438<br>55725<br>55940<br>28000<br>96837<br>92531<br>28500<br>99837<br>06037<br>06037<br>46529<br>28569          | Conduit and Fittings, EMT (Electrical Metallic, Tubing)<br>Cords, Power, Electrical<br>Electrical<br>Electrical Accessories and Parts, Not Lighting<br>Electrical Accessories and Parts, Not Lighting<br>Electrical Accessories and Parts, Not Electrical<br>Electrical Contracting<br>Electrical Contracting<br>Electrical Engineering, Including Cogeneration Design Services<br>ELECTRICAL CABLE AND WIRE, NOT ELECTRONIC<br>Electrical Engineering, Including Cogeneration Design Services<br>ELECTRICAL EQUIPMENT AND SUPPLIES, EXCEPT CABLE AND WIRE<br>Electrical Equipment and Supplies, Sale of Surplus and Obsolete Items<br>Electrical Parts, Not Ignition, (Not Otherwise Classified)<br>Electrical Safety Analyzers, For Current Leakage Detection)<br>Misc. Electrical Equipment and Supplies (Not Otherwise Classified)                                                 |              |   |
| 28517<br>45025<br>91438<br>55725<br>55940<br>28000<br>96837<br>92531<br>28500<br>99837<br>06037<br>46529<br>28569<br>28569<br>28597 | Conduit and Fittings, EMT (Electrical Metallic, Tubing)<br>Cords, Power, Electrical<br>Electrical<br>Electrical Accessories and Parts, Not Lighting<br>Electrical Accessories and Parts, Not Lighting<br>Electrical Accessories and Parts, Not Electrical Electrical Contracting<br>Electrical Contracting<br>Electrical Engineering, Including Cogeneration Design Services<br>ELECTRICAL CABLE AND WIRE, NOT ELECTRONIC<br>Electrical Engineering, Including Cogeneration Design Services<br>ELECTRICAL EQUIPMENT AND SUPPLIES, EXCEPT CABLE AND WIRE<br>Electrical Equipment and Supplies, Sale of Surplus and Obsolete Items<br>Electrical Parts, Not Ignition, (Not Otherwise Classified)<br>Electrical Safety Analyzers, For Current Leakage Detection)<br>Misc. Electrical Equipment and Supplies (Not Otherwise Classified)<br>Miscellaneous Electrical Equipment and Supplies |              |   |

Double click on the specific contractor and the contractor id, name and phone will be highlighted as well as the specialty id information.

| Contractor ID | Contractor Name                                          | Phone        |
|---------------|----------------------------------------------------------|--------------|
| @03295854     | AC GENTROL INCORPORATED                                  | 309-274-5486 |
| @03202955     | ALRON ELECTRIC INC                                       | 815-463-1355 |
| @03705082     | BAUTISTA ELECTRIC ENTERPRISES INC                        | 217-637-0659 |
| @04373443     | CANINO ELECTRIC CO                                       | 708-681-2800 |
| @04241738     | CAPITOL CONSTRUCTION GROUP LLC/EGIZII ELECTRIC           | 217-528-4001 |
| @03999228     | CICERO MANUFACTURING & SUPPLY COMPANY INCORPORATED       | 847-724-8088 |
| @03099840     | CODE ENGINEERING SERVICES                                | 630-953-8586 |
| @02332000     | D A S CONSULTING SERVICES LLC                            | 217-299-0598 |
| @04245111     | DUNKER ELECTRIC SUPPLY INC                               | 217-428-3483 |
| @03999226     | ELECTRI-COMM INCORPORATED                                |              |
| @02413375     | ELECTRO-KINETICS INCORPORATED                            | 630-595-6700 |
| @03625400     | EMM ELECTRIC INC/MORAN ELECTRICAL CONTRACTING            | 708-597-9011 |
| @00506118     | GLESCO ELECTRIC INCORPORATED                             | 217-328-7700 |
| @03695624     | GORDON ELECTRIC SUPPLY                                   | 800-892-1866 |
| @03669826     | GREEN HOME EXPERTS                                       | 708-443-6090 |
| Specialty ID  | Specialty                                                | VE.          |
| 28500         | ELECTRICAL EQUIPMENT AND SUPPLIES, EXCEPT CABLE AND WIRE | `_           |

The map will zoom in to show the geographical location of the contractor address.

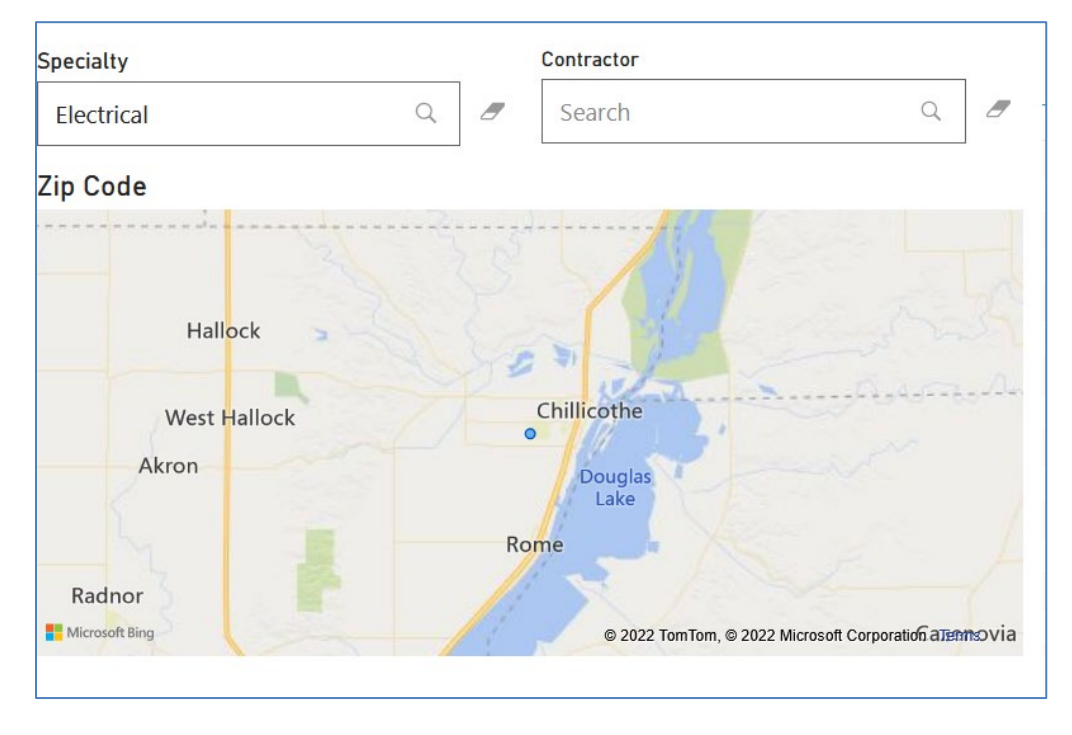

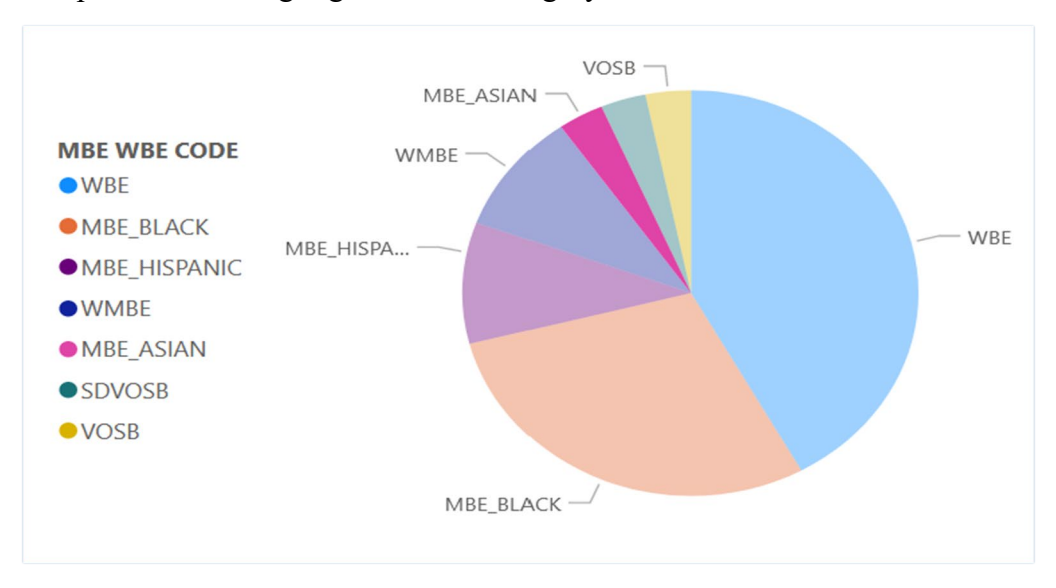

The pie chart will highlight the BEP category that the Contractor is certified in.

To view the Contractor detail, Right click on the "Contractor Name", select "Drill Thru", then "Detail". The contractor detail includes the vendor id, address, phone, email and fax number of the contractor.

| $\bigotimes$ | ٦ | DESCRIPTION             | PHONE        | EMAIL | URL                  | FAX          | ADDRESS1                | ADDRESS2 | CITY        | STATE | ZIP_CODE |
|--------------|---|-------------------------|--------------|-------|----------------------|--------------|-------------------------|----------|-------------|-------|----------|
| @03295854    |   | AC GENTROL INCORPORATED | 309-274-5486 |       | http://acgentrol.com | 309-274-9001 | 100 SOUTH FOURTH STREET |          | CHILLICOTHE | IL    | 61523    |

#### 2.2 Searching by Contractor

Ex. "Bautista" – If found, the contractor id, specialty and BEP certification information will appear.

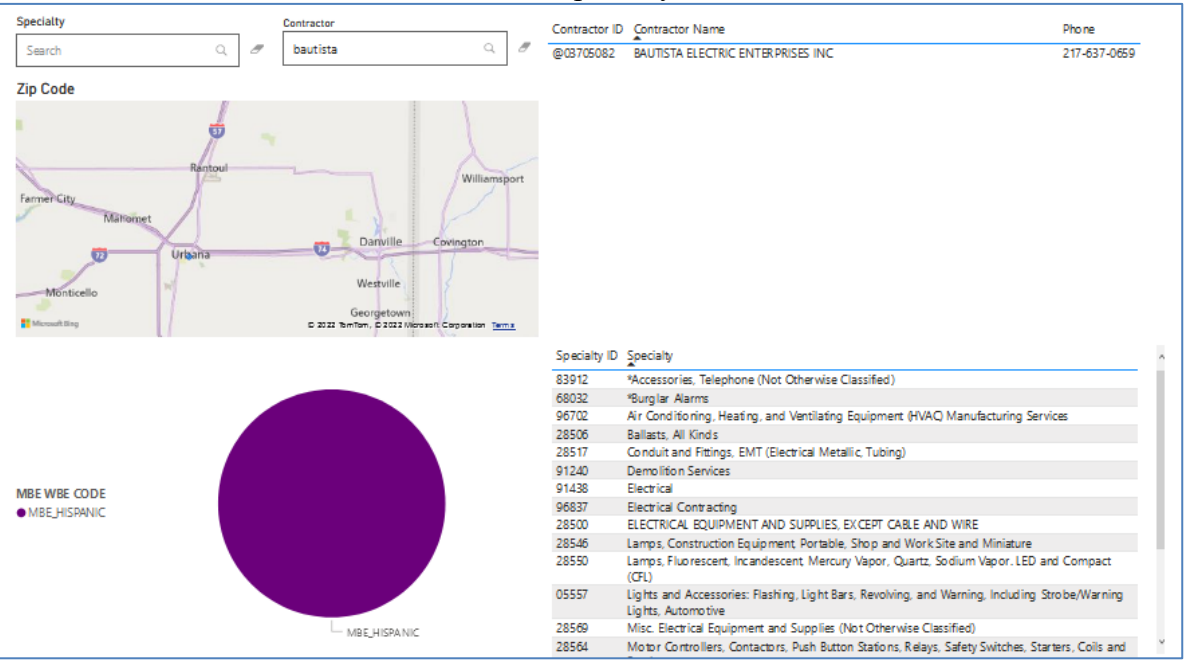

You can search using part of the contractor's name or the exact name. If your search does not bring back any information, check your spelling and resubmit the search. In the example below, searching on part of the contractor's name will bring back contractor information that meets that matches the character sequence. Double click or right click on the contractor's name to drill down to see the detail information for the contractor.

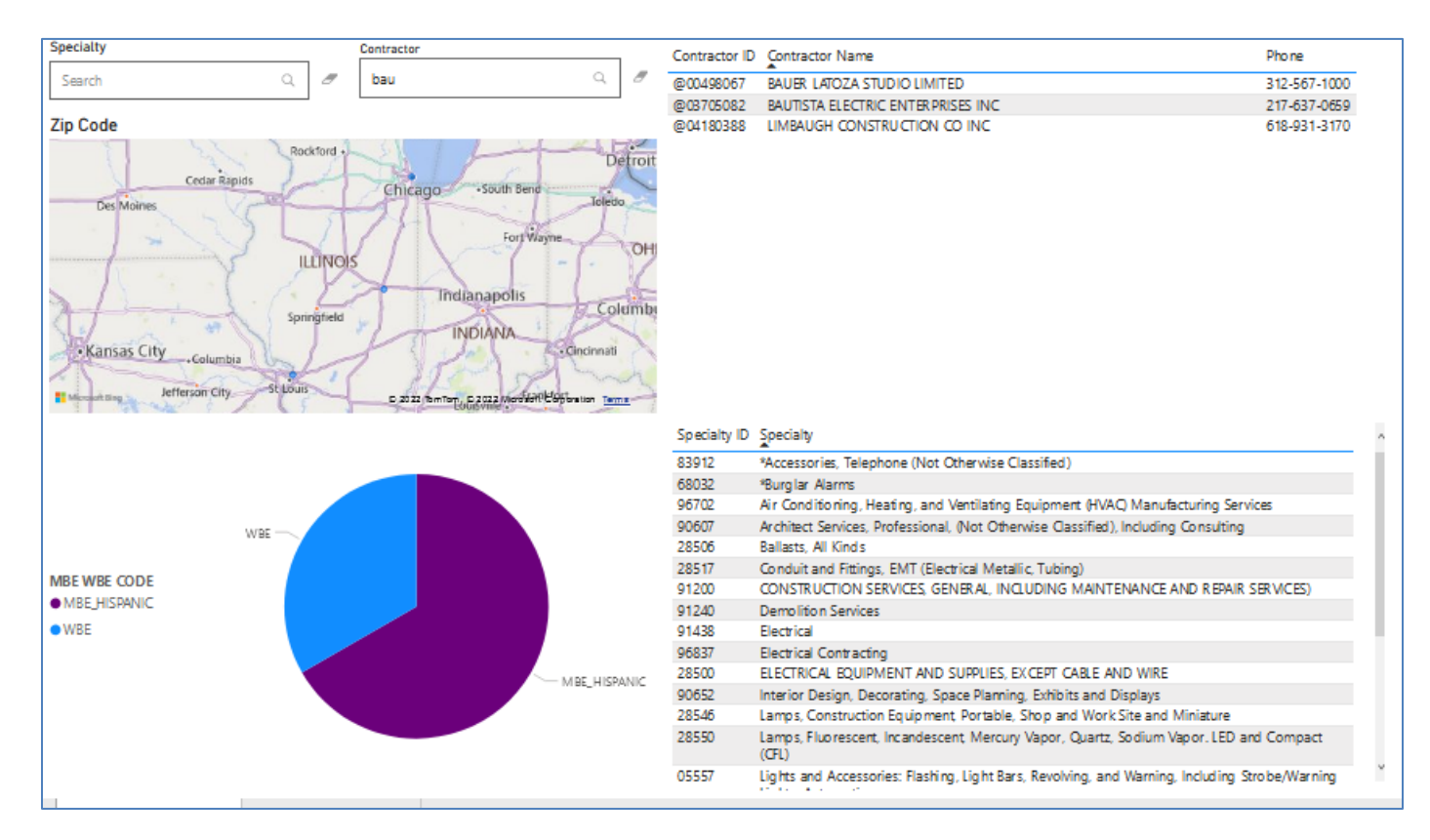

## 2.3. Reset the Search Windows

If you need to start over and want to remove all of your criteria you have entered, click on the eraser

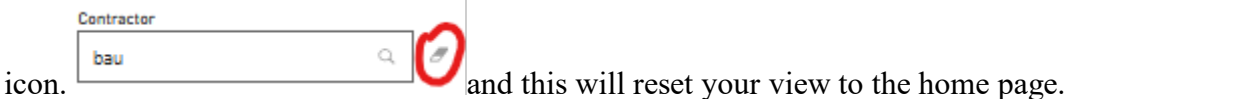

#### 2.4. Requesting Purchase Order

a. Enter Contractor id of BEP vendor in the MyFS Portal and refer to Procurement Service Policy Procedure located at <u>https://erin.fs.illinois.edu/Resources/business-tools</u> to submit your purchase request.

## Appendix

## **Definitions**

**BEP** – **Business Enterprise Program**- is a state of Illinois certification program for businesses owned by minorities, women, and persons with disabilities is committed to fostering an inclusive, equitable and competitive business environment that will support underrepresented businesses increase their capacity, grow revenue, and enhance credentials.

## **BEP** Certification Type

- 1. Minority Business Enterprise (MBE)
  - a. Black
  - b. Hispanic
  - c. Asian
  - d. Indian
- 2. Persons with Disability Business Enterprise (PBE)
- 3. Service-Disabled Veteran Owned Small Business (SDVOSB)
- 4. Sheltered Workshop (SWS)
- 5. Veteran Owned Small Business (VOSB)
- 6. Women Business Enterprise (WBE)
- 7. Women/Minority Business Enterprise (WMBE)

*Contractor ID*- Unique number assigned in the University Illinois system.

Contractor Name- Contractor name registered in the University of Illinois system.

*Specialty* – Description of the specialty each contractor is registered and certified in

**Specialty ID** – 5-digit \*NIGP commodity code each contractor is registered and certified in. (National Institute of Governmental Purchasing)